# Lab: Code Forensics and Ransomware

The code objectives of this part of the lab are to:

- Understand the lack of protection that .NET and Java have with code protection.
- Investigate methods of obfuscation of code.
- Create Microsoft .NET code in order to investigate a host.
- Analyse a ransomware evidence bag.

Lab demo: <u>http://www.youtube.com/watch?v=x1jhSIo-GoI</u>

## **Microsoft .NET Obfuscation**

A.1 Microsoft .NET does not have inherent protection against the reverse engineering of the code. To prove this, first create a C# program named **simple.cs**, with the contents of:

```
namespace simple {
    class simple {
        private static void Main(string[] args) {
            string s;
            System.Console.Write("What is your name?");
            s = System.Console.ReadLine();
            System.Console.WriteLine("Hello " + s);
        }
    }
}
```

**A.2** Compile the program, and program and make sure that that it works. From the command prompt you can compile it with:

```
csc simple.cs
```

Note: To compile a .NET 2.0 program, you can access the compiler from:

 $c:\windows\Microsoft.NET\Framework\v2.0.50727\csc.exe$ 

A.3 Next download the reverse engineering package from:

1 http://asecuritysite.com/exemplar.zip

and prove that you can reverse the code using:

exemplar simple.exe > mycode.cs

A.4 Next run the obfuscator (from 9Rays) with:

ob.exe FTBSNM4ALPERC9# /src=simple.exe

The obfuscator is downloaded from:

- 1 http://asecuritysite.com/ob.zip
- **A.5** Go into the /obfuscated folder, and copy the obfuscated EXE into the home folder. Show that the EXE is now obfuscated.

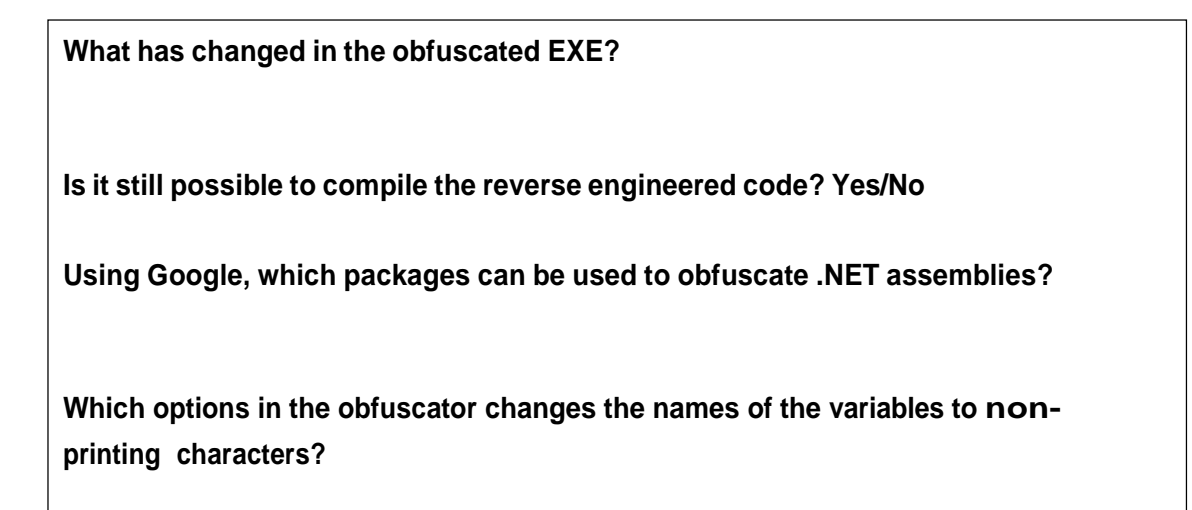

Create the following C# file and compile it to an EXE:

```
using System;
namespace simple {
class simple {
public static int calc(int a, int b)
{
        return(a+b);
}
private static void Main(string[] args) {
string s;
        s="What is the capital of England";
        int val1=5;
        int val2=6;
        System.Console.Write(s);
        s = System.Console.ReadLine();
        if (s=="London")
        {
                System.Console.WriteLine("Correct");
        }
        else
                System.Console.WriteLine("Incorrect");
        System.Console.WriteLine("Result is: "+Convert.ToString(calc(val1,val2)));
        }
 }
}
```

Now download ILSPY from:

http://ilspy.net/

Can you view your EXE in ILSPY? Now obfuscated your EXE with the following options and observe the changes in ILSPY: ob.exe NT /src=simple.exe ob.exe 9 /src=simple.exe

# Java Reverse Engineering

A.6 Create a Java program (sample.java) with:

```
public class sample
{
    public static void main(String[] args)
    {
        int i;
        i=10;
        System.out.println("This is an example of the ");
        System.out.println("output from the standalone");
        System.out.println("program");
        System.out.println("The value of i is " + i);
    }
}
```

**A.7** Next produce the byte code with:

javac sample.java

If your system does not find the Java compiler you can normally run from a folder on your system, such as:

**A.8** Finally download JAD, and try and decompile the byte code. Prove that you can reverse the code. The download for JAD is at:

1 http://asecuritysite.com/jad.zip

Using Google, which packages can be used to obfuscate Java class files?

#### **Ransomware Analysis**

The following page contains an evidence bag for the Cerber ransomware. Complete the tutorial:

https://asecuritysite.com/subjects/chapter87

## **Additional Python Lab**

We normally detect a file with its magic number, which is often the first few bytes at the start of the file, or at the end. For example, a JPEG file begins with the hex sequence of 'FF' and 'D8'. The following is the Python code to determine a JPEG file:

```
f = open("1111.jpg", "rb")
try:
    byte1 = hex(ord(f.read(1)))
    byte2 = hex(ord(f.read(1)))
    if (byte1=='0xff' and byte2=='0xd8'):
        print 'JPEG'
finally:
        f.close()
```

Table 1 outlines some magic number (refer to <u>http://asecuritysite.com/forensics/magic</u>). Implement a Python program which detects file types for their magic numbers.

| Description                    | Extension | Magic Number                                   |
|--------------------------------|-----------|------------------------------------------------|
| Adobe Illustrator              | .ai       | 25 50 44 46 [%PDF]                             |
| Bitmap graphic                 | .bmp      | 42 4D [BM]                                     |
| JPEG graphic file              | .jpg      | FFD8                                           |
| JPEG 2000 graphic file         | .jp2      | 0000000C6A5020200D0A [jP]                      |
| GIF graphic file               | .gif      | <u>47 49 46 38 [GIF89]</u>                     |
| TIF graphic file               | .tif      | <u>49 49 [II]</u>                              |
| PNG graphic file               | .png      | <u>89 50 4E 47 .PNG</u>                        |
| Photoshop Graphics             | .psd      | <u>38 42 50 53 [8BPS]</u>                      |
| Windows Meta File              | .wmf      | <u>D7 CD C6 9A</u>                             |
| MIDI file                      | .mid      | 4D 54 68 64 [MThd]                             |
| Icon file                      | .ico      | 00 00 01 00                                    |
| MP3 file with ID3 identity tag | .mp3      | <u>49 44 33 [ID3]</u>                          |
| AVI video file                 | .avi      | <u>52 49 46 46 [RIFF]</u>                      |
| Flash Shockwave                | .swf      | <u>46 57 53 [FWS]</u>                          |
| Flash Video                    | .flv      | <u>46 4C 56 [FLV]</u>                          |
| Mpeg 4 video file              | .mp4      | 00 00 00 18 66 74 79 70 6D 70 34 32 [ftypmp42] |
| MOV video file                 | .mov      | 6D 6F 6F 76 [moov]                             |

Table 1: Magic numbers

| Windows Video file          | .wmv  | <u>30 26 B2 75 8E 66 CF</u>                |
|-----------------------------|-------|--------------------------------------------|
| Windows Audio file          | .wma  | <u>30 26 B2 75 8E 66 CF</u>                |
| PKZip                       | .zip  | 50 4B 03 04 [PK]                           |
| GZip                        | .gz   | <u>1F 8B 08</u>                            |
| Tar file                    | .tar  | <u>75 73 74 61 72</u>                      |
| Microsoft Installer         | .msi  | D0 CF 11 E0 A1 B1 1A E1                    |
| Object Code File            | .obj  | <u>4C 01</u>                               |
| Dynamic Library             | .dll  | 4D 5A [MZ]                                 |
| CAB Installer file          | .cab  | 4D 53 43 46 [MSCF]                         |
| Executable file             | .exe  | <u>4D 5A [MZ]</u>                          |
| RAR file                    | .rar  | 52 61 72 21 1A 07 00 [Rar!]                |
| SYS file                    | .sys  | <u>4D 5A [MZ]</u>                          |
| Help file                   | .hlp  | <u>3F 5F 03 00 [?]</u>                     |
| VMWare Disk file            | .vmdk | <u>4B 44 4D 56 [KDMV]</u>                  |
| Outlook Post Office<br>file | .pst  | <u>21 42 44 4E 42 [!BDNB]</u>              |
| PDF Document                | .pdf  | 25 50 44 46 [%PDF]                         |
| Word Document               | .doc  | D0 CF 11 E0 A1 B1 1A E1                    |
| RTF Document                | .rtf  | <u>7B 5C 72 74 66 31 [{ tf1]</u>           |
| Excel Document              | .xls  | D0 CF 11 E0 A1 B1 1A E1                    |
| <b>PowerPoint Document</b>  | .ppt  | <u>D0 CF 11 E0 A1 B1 1A E1</u>             |
| Visio Document              | .vsd  | <u>D0 CF 11 E0 A1 B1 1A E1</u>             |
| DOCX (Office 2010)          | .docx | <u>50 4B 03 04 [PK]</u>                    |
| XLSX (Office 2010)          | .xlsx | <u>50 4B 03 04 [PK]</u>                    |
| PPTX (Office 2010)          | .pptx | 50 4B 03 04 [PK]                           |
| Microsoft Database          | .mdb  | <u>53 74 61 6E 64 61 72 64 20 4A 65 74</u> |
| Postcript File              | .ps   | 25 21 [%!]                                 |
| Jar File                    | .jar  | 50 4B 03 04 14 00 08 00 08 00              |

There are more than 30 files contained in this evidence bag:

#### http://asecuritysite.com/evidence.zip

Now, using your Python program, see if you can match the magic number, and then change the file extension, and see if you can view them.

| File   | Туре | What it contains |
|--------|------|------------------|
| file01 |      |                  |
| file02 |      |                  |
| file03 |      |                  |
| file04 |      |                  |
| file05 |      |                  |
| file06 |      |                  |

| file07 |   |  |
|--------|---|--|
| file08 |   |  |
| file09 |   |  |
| file10 |   |  |
| file11 |   |  |
| file12 |   |  |
| file13 |   |  |
| file14 |   |  |
| file15 |   |  |
| file16 |   |  |
| file17 |   |  |
| file18 |   |  |
| file19 |   |  |
| file20 |   |  |
| file21 |   |  |
| file22 |   |  |
| file23 |   |  |
| file24 |   |  |
| file25 |   |  |
| file26 |   |  |
| file27 |   |  |
| file28 |   |  |
| file29 |   |  |
| file30 |   |  |
| file32 |   |  |
| file33 |   |  |
|        | L |  |

| file34 |  |
|--------|--|
| file35 |  |
| file36 |  |
| file37 |  |
| file38 |  |
| file39 |  |
| file40 |  |